初期セットアップ手順

# -Windowsアップデート/Teams更新-

#### ■事前確認■

◎タブレットをWi-Fiルータに接続する

① 画面右下のWi-Fiアイコンをクリック。

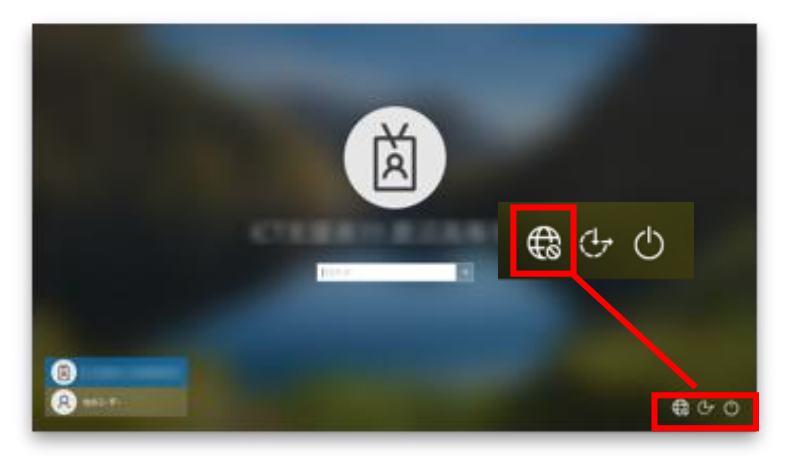

- ② 接続可能なSSIDを選択。
- ③ 「接続」をクリック。
- ④ ネットワークセキュリティーの入力部分に「パスワード」を入力し、 「次へ」をクリック。
- ⑤ 「接続済」と表示されたら完了。

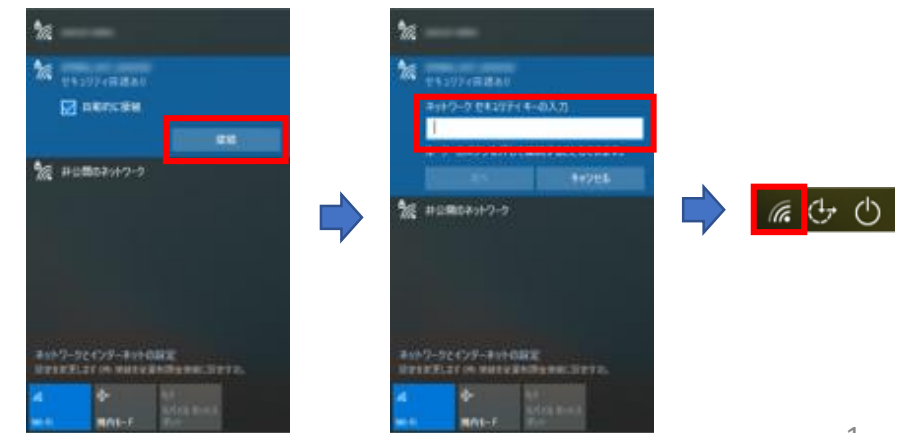

# 1. サインインする

### ① 自分のアカウントでサインインする

※自分のアカウント名でない場合には、左下「他のユーザー」を クリックしてサインインする。

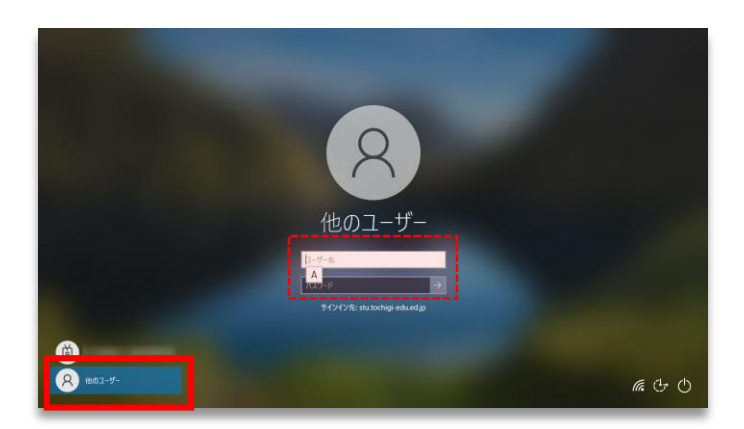

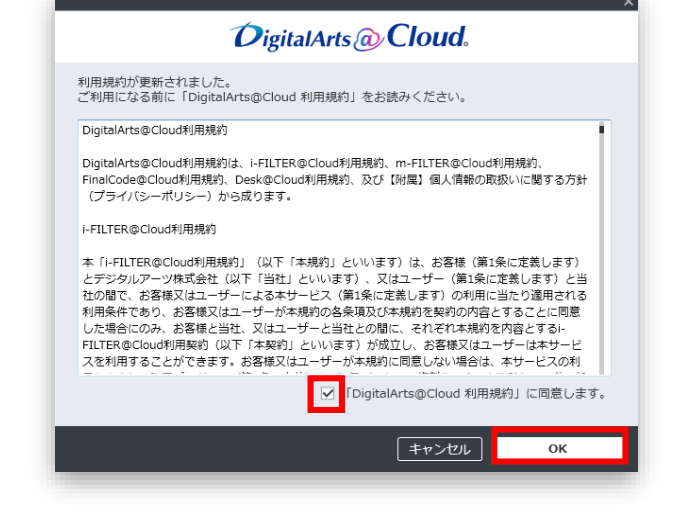

## 2. Windowsアップデートの更新

1. デスクトップ画面左下のスタートボタンをクリック。

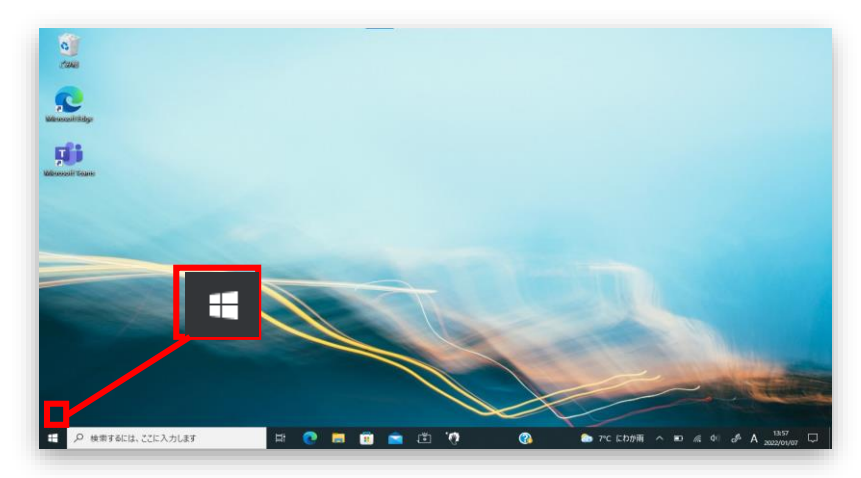

2. [設定]ボタンをクリック。 ※[win]+[I]も可

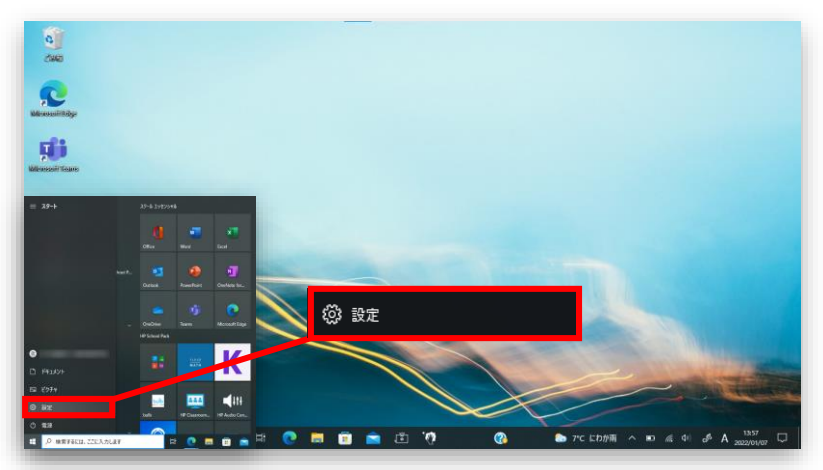

### ※下記の画面が表示された場合には、<br /> ✓をつけて[OK]ボタンをクリック。

## 2. Windowsアップデートの更新

3. [設定]が表示されたら、[**更新とセキュリティ**]をクリック。

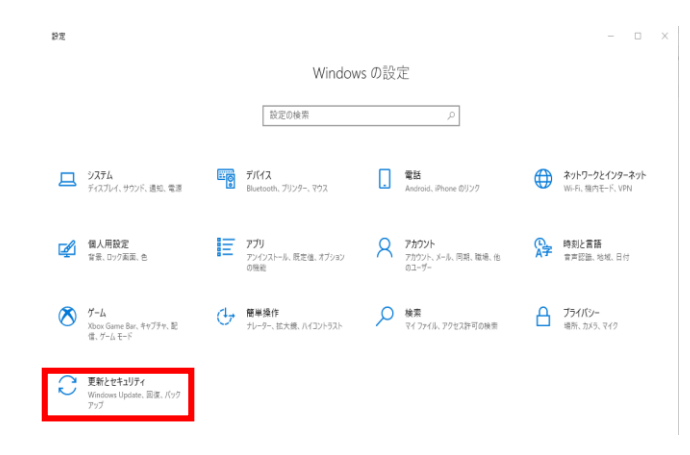

5. アップデートが始まります。しばらく待機します。

Х

4. [Windows Update]が表示され、[**更新プログラムのチェック**]をクリック。

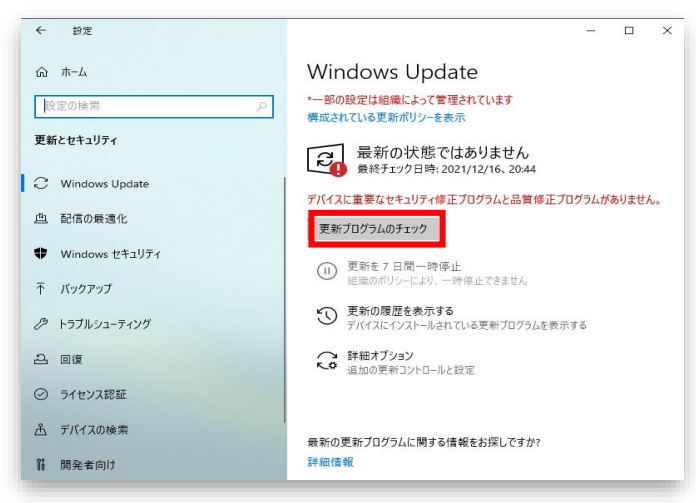

6. 全て[**状態:再起動の保留中**]を確認し、[**今すぐ再起動する**]をクリック。 再起動が始まります。

| ← 設定                          | - 🗆 ×                                                                                     |                            | ← 設定                    | – 🗆 X                                                                                                    |
|-------------------------------|-------------------------------------------------------------------------------------------|----------------------------|-------------------------|----------------------------------------------------------------------------------------------------|
| ω <sup>π−</sup> Δ             | Windows Update                                                                            |                            | 命 ホーム                   | Windows Update                                                                                                   |
| 設定の検索の                        | *一部の設定は組織によって管理されています<br>構成されている更新ポリシーを表示                                                 |                            | 設定の検索                   | HP Inc HIDClass - 2.1.16.30156<br>状態: 再起動の保留中                                                                    |
| 更新とセキュリティ                     | 利用可能な更新プログラム                                                                              | ※表記が[状態:再起動の保留中]           | 更新とセキュリティ               | HP Development Company, L.P Keyboard - 11.1.8.1<br>状態: 再起動の保留中                                                   |
| ${\mathcal C}$ Windows Update | 最終チェック日時:今日、10:36 デバイスに重要なセキュリティ修正プログラムと品質修正プログラムがありません。                                  | になるまで待ちます。<br>(約2時間弱かかります) |                         | 2021-12 x64 ペース システム用 Windows 10 Version 2004 の累積更新<br>プログラム (R85008212)<br>状態:再起動の保留中                           |
| 凸 配信の最適化                      | Microsoft Defender Antivirus のセキュリティ インテリジェンス更新プログラ<br>ム - KB2267602 (パージョン 1.355.1471.0) |                            | 些 配信の最適化                | HP Inc Firmware - 1.7.2.0<br>状態:再起動の保留中                                                                          |
| ♥ Windows セキュリティ ↑ バックアップ     | 状態: ダウンロード中 - 85%<br>Sound Research Corp SoftwareComponent - 2.0.10.7<br>状態: ダウンロード中 - 0% |                            | Windows セキュリティ ホーパックアップ | Sound Research Corp Extension - 16.25.22.6008<br>状醚: 再起動の保留中                                                     |
| > トラブルシューティング                 | Realtek Semiconductor Corp MEDIA - 6.0.9198.1<br>状態: ダウンロード中 - 0%                         |                            |                         | HP Development Company, L.P Extension - 8.10.23.1<br>状態: 再起動の保留中                                                 |
| 고 回復                          | Realtek - SoftwareComponent - 11.0.6000.926<br>状態: ダウンロード中 - 0%                           |                            | 근 回復                    | 2021-02. NET Framework 3.5 および 4.8 の素検的な更新プロクラム<br>(x64 向け Windows 10 Version 2004 用) (KB4601050)<br>状態: 再起動の保留中 |
| ⊘ ライセンス認証                     | Realtek - SoftwareComponent - 1.0.0.392<br>状態: ダウンロード中 - 0%                               |                            | ⊘ ライセンス認証               | 今すぐ再起動する 再起動のスケジュール                                                                                              |
| <u> 一</u> デバイスの検索             | Realtek - SoftwareComponent - 12.0.6000.252<br>状態: ダウンロード中 - 0%                           |                            |                         | <ol> <li>更新を7日間一時停止</li> </ol>                                                                                   |
| 開発者向け                         | HP Inc HIDClass - 2.1.16.30156                                                            |                            | ₩ 開発者向け                 | <ul> <li>組織のポリシーにより、一時停止できません</li> <li>更新の履歴を表示する</li> </ul>                                                     |

**ダウンロード**、**今すぐインストール**が表示されている場合には、その都度クリックしてください。

3

#### ■下記のダイアログが表示された場合の対処

▶BIOS (バイオス) Updateが自動開始した場合、そのまま完了するまで待ちます。 ※充電50%以下、または音が鳴った場合には、<u>充電しながら</u>進めてください。

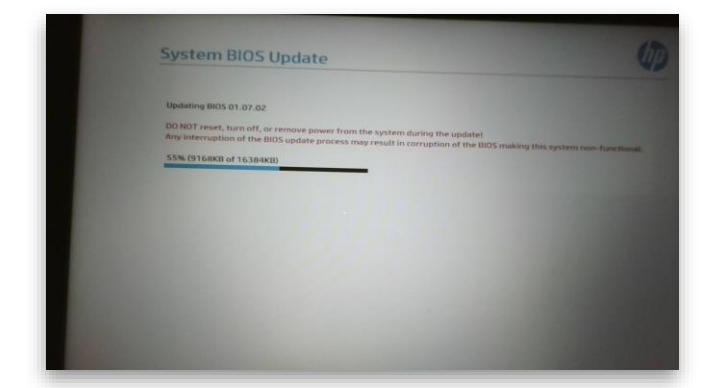

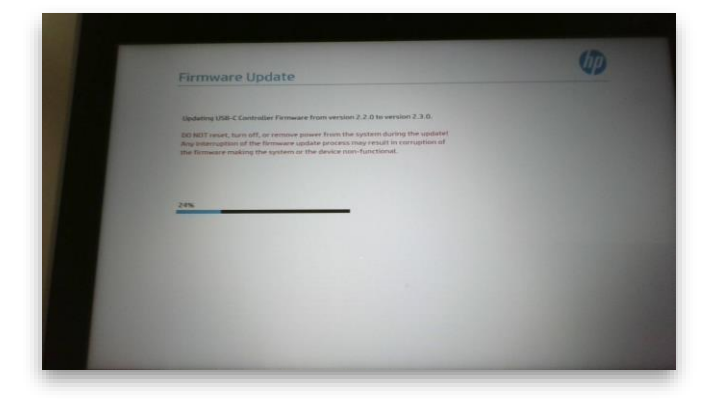

※充電しながらの場合・・・BIOSアップデートが完了後、自動で再起動が始まります。 充電していない場合・・・電源がOFFになる。電源を入れ直すと再起動が始まります。

#### ■下記のダイアログが表示された場合の対処

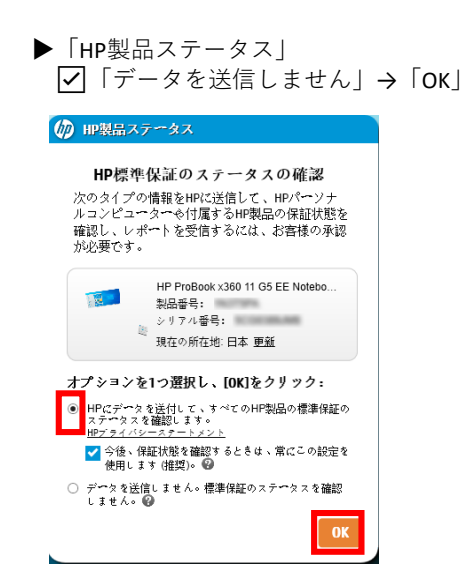

「ソフトウェアとドライバーの設定」
 「キャンセル」をクリック

| P Support Assistantソフトウェアとドライバーの設定        |                      |  |  |  |  |
|-------------------------------------------|----------------------|--|--|--|--|
| HP Support Assistantソフトウェアとドライバ<br>い      | (ク)<br>「一の設定を確認してくださ |  |  |  |  |
| ● オン                                      | 詳細設定 🗸               |  |  |  |  |
| 週単位のスケジュールを選択して更新とメッセー                    | ジを確認                 |  |  |  |  |
| 日曜日                                       | ~                    |  |  |  |  |
| 午前12時~午前1時                                | ~                    |  |  |  |  |
| HPによるスキャンおよび更新の実行中に収集さ<br>ピューターのデータを表示する, | れ、HPに送信されるコン         |  |  |  |  |
| キャンセル                                     | 保存                   |  |  |  |  |

▶「HPサポートのためにPCを登録」 「× | をクリック

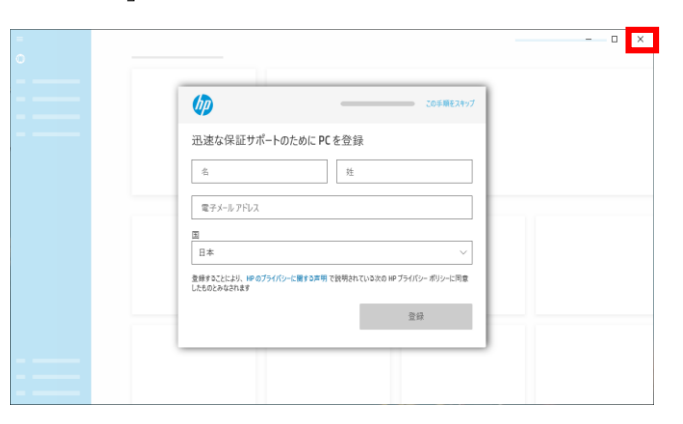

## 2. Windowsアップデートの更新のつづき

- 1) 再度、自分のアカウントでサインインする
   2) [設定]を開く
- 1. [更新プログラムのチェック]をクリック。 Updateが残っていないか確認。残っている場合には更新、再起動 を繰り返します。
- 2. 最終チェック日時が、[今日、h:mm]の表記になりUpdate完了です。

- ③ Windowsバージョン情報の確認
- 検索ボックスに[winver]を入力。
   ※[win]+[R]も可 ※スタート>設定>システム>バージョン情報 も可
- 2. Windowsバージョンが表示されます。

#### ■Windows10 $\neg - \neg = 21H2$

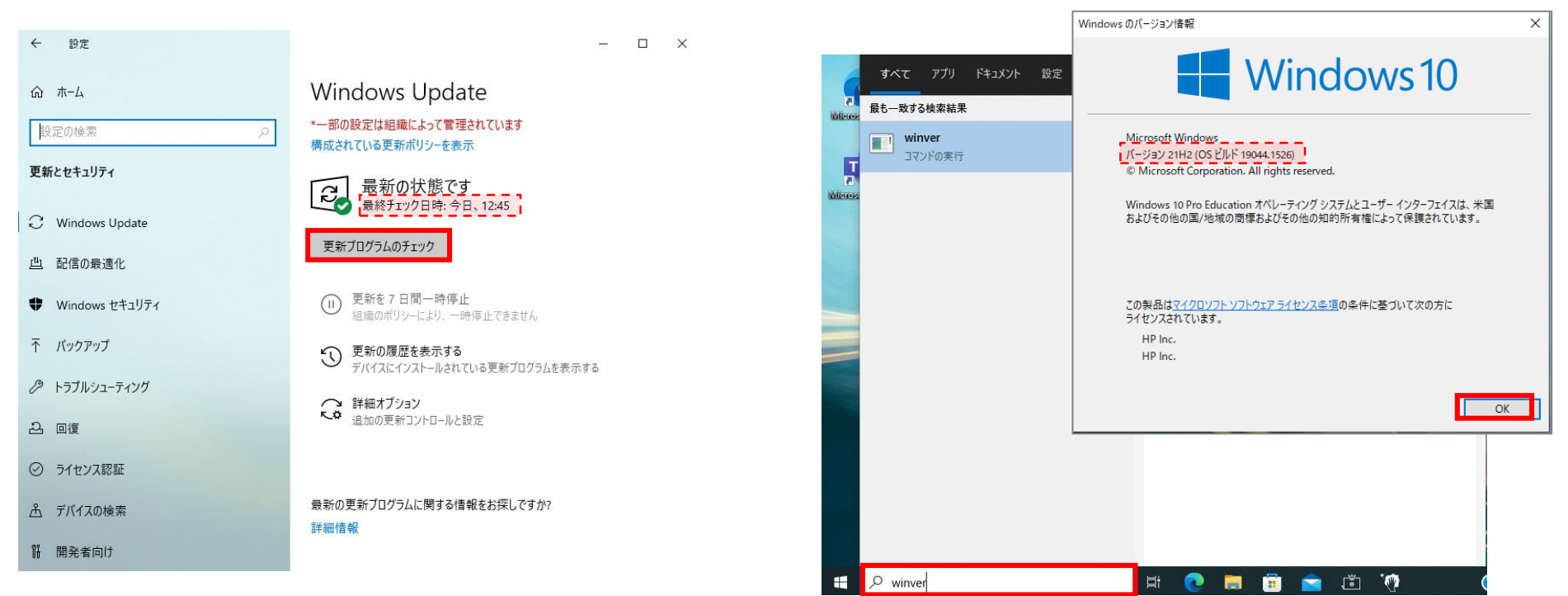

3. Windowsアップデートの更新は完了です。

## 3. Teamsの更新

ログインした後、「Teamsを更新する必要があります」と表示されることがあります。(手動で更新を行ってください。)

② 「日本-日本語に切り替える」をクリック。

「Teamsを更新」をクリック (1)

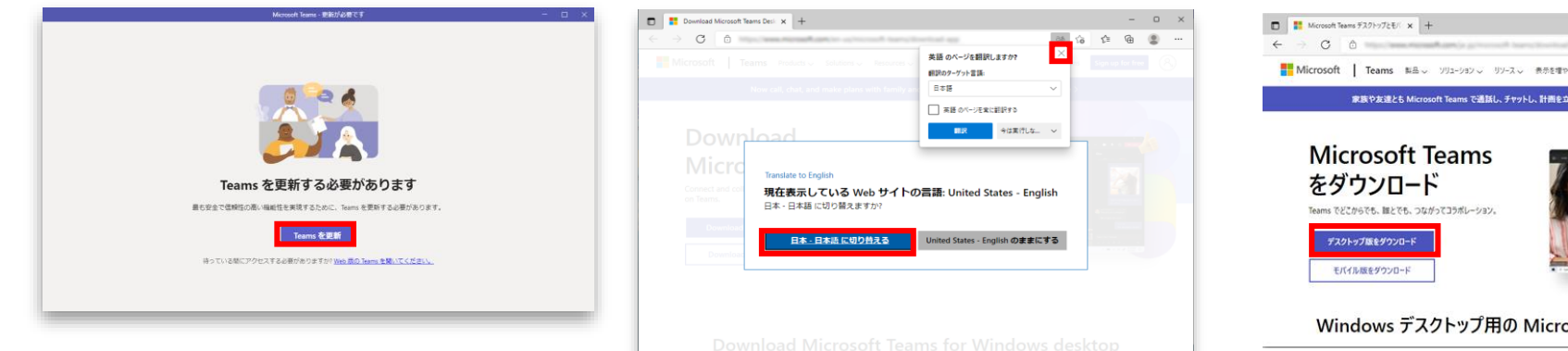

クリック

#### ④ 職場/学校向けの「Teamsをダウンロード」を ⑤ ダウンロードした「Teams\_windows\_x64.exe」を ダブルクリックし、Teamsが起動するまで待つ。

③ 「デスクトップ版をダウンロード」を クリック。

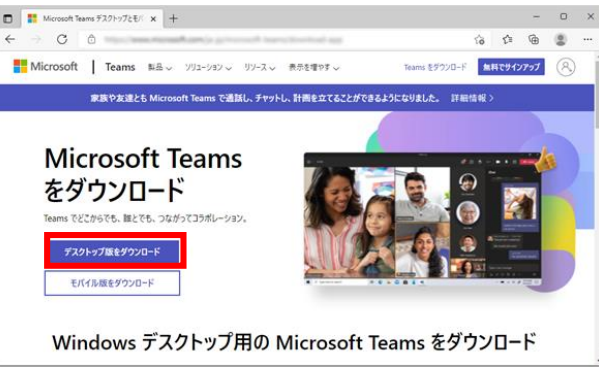

⑥ Teamsが起動する。

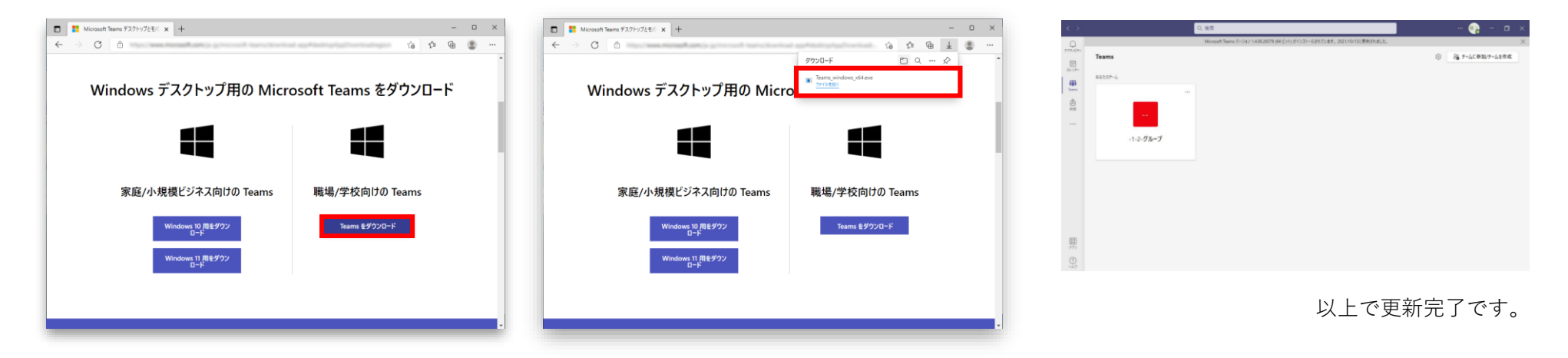

※不明な点等がある場合には、情報担当の先生または支援員にご連絡ください。

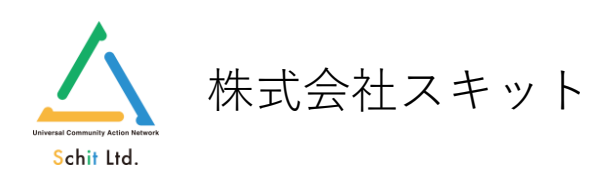